## Guide d'utilisation du service demande d'adhésion au portail Damancom

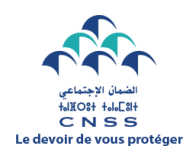

CAISSE NATIONALE DE SECURITE SOCIALE PORTAIL DAMANCOM

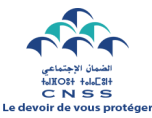

 Si vous disposez déjà d'un numéro d'affiliation et vous souhaitez adhérer au portail Damancom, cliquer sur le bouton Adhérer à Damancom.

| Accuci                                                            | Mes services                                                      | Guides et infos                                  | Notre réseau                                  | Contactez-nous |                  |                                         |  |
|-------------------------------------------------------------------|-------------------------------------------------------------------|--------------------------------------------------|-----------------------------------------------|----------------|------------------|-----------------------------------------|--|
|                                                                   |                                                                   |                                                  |                                               |                |                  |                                         |  |
| Daman                                                             | com aujouro                                                       | 1'hui                                            |                                               |                |                  |                                         |  |
| Votre plateform<br>vous n'êtes tou<br>maintenant.<br>S'affilier à | · digitale pour réaliser vos<br>ours pas affilié à la CN:<br>CNSS | s démarches en ligne er<br>SS, entamez votre dém | n toute simplicité. Si<br>aarche en ligne dès |                |                  | ~~~~~~~~~~~~~~~~~~~~~~~~~~~~~~~~~~~~~~~ |  |
|                                                                   |                                                                   |                                                  |                                               |                |                  |                                         |  |
|                                                                   |                                                                   |                                                  |                                               |                |                  |                                         |  |
|                                                                   |                                                                   | 2 OF                                             |                                               |                |                  |                                         |  |
|                                                                   | Rec                                                               | ouvrement                                        | Indemnité j<br>d'em                           | oour perte     | Prise de rendez- | vous                                    |  |

Etape 1

## Informations de l'entreprise :

Saisir le numéro d'affiliation, cliquer sur vérifier puis sur suivant si la raison sociale de l'entreprise est correcte.

| itapes                   | N° D'AFFILIATION À LA CNSS    |                                        |
|--------------------------|-------------------------------|----------------------------------------|
| • Adhésion à DAMANCOM    |                               |                                        |
| -• Entreprise            |                               |                                        |
| Représentant légal       | Je ne suis pas un robot       |                                        |
| Coordonnées rep.légal    |                               |                                        |
| Délégation des services  | Vérifier 🗸                    |                                        |
| Validation de la demande | Etes-vous bien l'Entreprise ? |                                        |
|                          | Nom/Raison Sociale            |                                        |
|                          |                               | Non, il s'agit pas de notre Entreprise |
|                          |                               |                                        |

**<u>N.B</u>** : Si vous avez déjà une demande d'adhésion au portail DAMANCOM en cours, un autre écran apparaitra qui va vous permettre de télécharger et d'éditer votre demande.

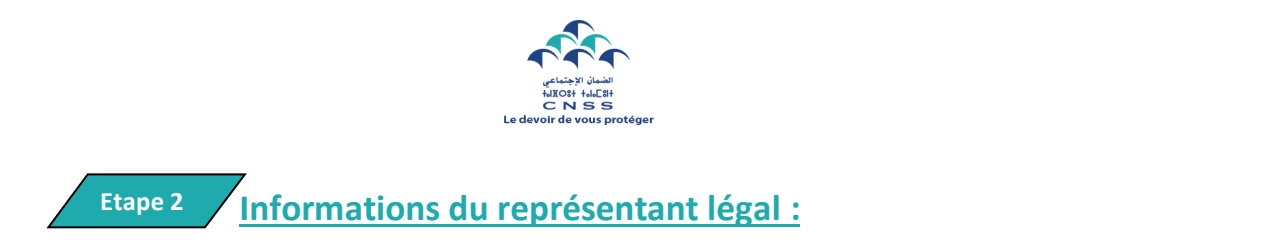

Saisir le numéro du document d'identité du représentant légal, cliquer sur vérifier :

Si le numéro renseigné correspond à celui enregistré dans notre système, cliquez sur suivant.

| ueil > Mes services > Adhérer à Daman | com                   |                        |
|---------------------------------------|-----------------------|------------------------|
|                                       |                       |                        |
| Etapes                                | C DOCUMENT D'IDENTITÉ |                        |
| Adhésion à DAMANCOM                   |                       |                        |
| - Entreprise                          |                       |                        |
| —• Représentant légal                 | V                     | érifier 🗸              |
| — Coordonnées rep.légal               |                       |                        |
| Délégation des services               | Nom du Représentant   | Prénom du Représentant |
| Validation de la demande              |                       |                        |
|                                       |                       |                        |
|                                       |                       | Précédent Suivant      |

Si le numéro du document d'identité renseigné ne correspond pas à celui enregistré dans notre système, le portail vous invitera à renseigner le nom et prénom du responsable légal actuel.

➡ <u>N.B</u>: Dans ce cas, il est impératif de joindre à votre demande déposée au niveau de l'agence CNSS, les pièces justifiant le statut du représentant légal déclaré.

| tapes<br>Adhésion à DAMANCOM | DOCUMENT DIDENTITÉ                                                                                                    |                                                                                                    |
|------------------------------|----------------------------------------------------------------------------------------------------|----------------------------------------------------------------------------------------------------|
| - Entreprise                 |                                                                                                    |                                                                                                    |
| —• Représentant légal        | Vérifier 🗸                                                                                                    |                                                                                                    |
| —• Coordonnées rep.légal     |                                                                                                    |                                                                                                    |
| Délégation des services      | <ul> <li>Le numéro que vous avez entré ne correspond pas au ré<br/>champs ci-dessous (la demande ne sera validée qu'avec la</li> </ul> | ésponsable actuel, si vous voulez le changer merci de renseigner les<br>« présentation des documents du nouveau représentant) |
| Ī                            | NOM DU NOUVEAU RÉSPONSABLE                                                                                                    | PRÉNOM DU NOUVEAU RÉSPONSABLE                                                                                                 |
| Validation de la demande     |                                                                                                    |                                                                                                    |
|                              |                                                                                                    |                                                                                                    |

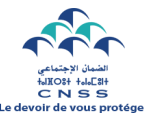

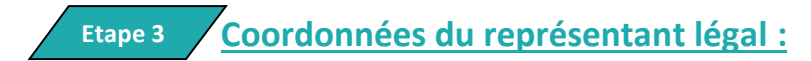

Défiler la liste déroulante, choisir l'opérateur télécom (Maroc télécom, Orange, Inwi), renseigner le numéro de téléphone et l'adresse e-mail, ensuite cliquer sur vérifier.

| itapes                             | OPÉRATEUR<br>Maroc Telecom | × (+2    | UMÉRO DE TÉLÉPHONE | Vérifier |
|------------------------------------|----------------------------|----------|--------------------|----------|
| Adhésion à DAMANCOM     Entropriso | EMAIL                      |          |                    | 1        |
| Représentant légal                 |                            | Vérifier |                    |          |
| -• Coordonnées rep.légal           |                            | 1        |                    |          |
| Délégation des services            |                            |          |                    |          |
| Validation de la demande           |                            |          |                    |          |
|                                    |                            |          |                    |          |

Renseigner le code à 6 chiffres reçu par SMS et par e-mail respectivement.

| Etanoa                | 6                                                | NUMÉRO DE TÉLÉPHONE |
|-----------------------|--------------------------------------------------|---------------------|
|                       | Vérification                                     | 212 Vérifier        |
| Adnesion a DAMANCOM   | Saisissez le code envoyé par email à l'adresse · |                     |
| Représentant légal    | )0@icloud.com                                    |                     |
| Coordonnées rep.légal | 937970                                           |                     |
|                       | Vous n'avez rien reçu? C RENVOYER le code        |                     |
|                       |                                                  |                     |
|                       | Confirmer 🗸                                      |                     |
|                       |                                                  | Précédent Suivant   |
|                       |                                                  |                     |

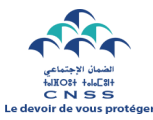

Cliquer sur suivant pour passer à l'étape de délégation des services.

| Etapes                              | Maroc Telecom | VUMÉRO DE TÉLÉPHONE<br>+212 | 2 |
|-------------------------------------|---------------|-----------------------------|---|
| Addresion a DAMANCOM     Entreprise | EMAIL         |                             |   |
| e Représentant légal                |               |                             |   |
| —• Coordonnées rep.légal            |               |                             |   |
| Délégation des services             |               |                             |   |
| Validation de la demande            |               | ~                           |   |
|                                     |               |                             |   |
|                                     |               | Précédent Suivant           |   |

Etape 4 Délégation des services :

Pour déléguer la gestion du compte DAMANCOM, cliquer sur Oui puis Suivant pour designer le mandataire, sinon ignorer cette étape (optionnelle).

| Jeil > Mes services > Adhérer à Damano | com                                                                                                    |       |
|----------------------------------------|----------------------------------------------------------------------------------------------------|-------|
| tapes                                  | Vous avez la possibilité de déléguer la gestion de votre compte Damancom à un tiers déclarant (fiducia expert comptable,) | aire, |
| Adhésion à DAMANCOM                    | Souhaitariar, vous déléguer la gastion de votre compte 2                                                                  |       |
| - Entreprise                           | Sounaitenez-vous deleguer la gestion de voire compte :                                                                    |       |
| —• Représentant légal                  |                                                                                                    |       |
| —• Coordonnées rep.légal               | Oui Non, ignorer l'étape                                                                                                  |       |
| Délégation des services                |                                                                                                    |       |
| Validation de la demande               |                                                                                                    |       |
|                                        |                                                                                                    |       |
|                                        | Drésédent                                                                                                    |       |

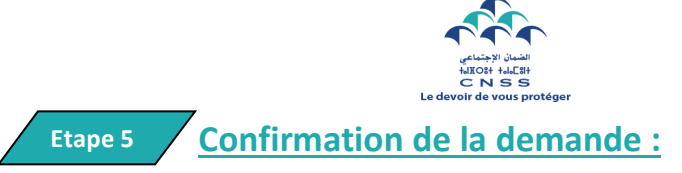

Réviser l'exactitude des informations liées à votre entreprise, au représentant légal et au délégataire (si choisi) ensuite cocher la case des conditions générales d'utilisation.

| Accueil Messervices Gu                                      | ides et infos Notre réseau Contactez-nous         | Adhérer à Damancom           |
|-------------------------------------------------------------|---------------------------------------------------|------------------------------|
| Accueil > Mes services > Adhérer à Damand                   | som                                               |                              |
| Etapes                                                      | Récapitulatif                                     |                              |
| Adhésion à DAMANCOM                                         | Détails Entreprise 🥆                              |                              |
| Entreprise     Représentant légal     Coordonnées rep.légal | Raison sociale                                    | Numéro d'affiliation         |
| Délégation des services                                     | Représentant Légal 🗸                              |                              |
| • Validation de la demande                                  | Nom du représentant légal                         | Prénom du représentant légal |
|                                                             | J'accepte les conditions générales d'utilisation. | Précédent Confirmer          |

Cliquer sur Télécharger la demande et éditer :

- La demande d'adhésion.
- La demande d'inscription au service de Télépaiement des Cotisations Sociales et autorisation de prélèvement bancaire à signer et cacheter par la banque.
- La demande de mandatement si choisi.

| tapes                                                                                                    | Demande soumise                                                                                                    |
|----------------------------------------------------------------------------------------------------|----------------------------------------------------------------------------------------------------|
| Adhésion à DAMANCOM     Entreprise     Représentant légal     Coordonnées rep.légal     Délégation des services     Validation de la demande | Nous vous demandons de bien vouloir télécharger votre demande d'adhésion aux services DAMANCOM ainsi<br>que votre formulaire de délégation de services et de vous rendre à votre agence de rattachement CNSS pour<br>achever votre démarche |
| Validation de la demande                                                                                                    | Nous vous demandons de bien vouloir télécharger votre demande d'adhésion aux services DAMANCOM ains<br>que votre formulaire de délégation de services et de vous rendre à votre agence de rattachement CNSS pou<br>achever votre démarche   |

- Déposer au niveau de l'agence CNSS les formulaires cachetés et signés par le représentant légal ainsi que l'attestation de RIB.
- Le login et le mot de passe de votre espace privé vous seront envoyés par e-mail dès la validation de votre demande.